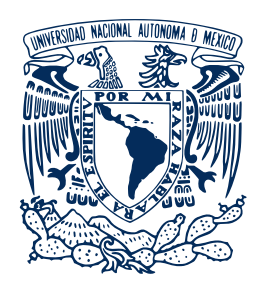

# SECRETARÍA DE ADMINISTRACIÓN ESCOLAR

Plantel Oriente

## Reinscripción Repetidores y Suspensión Temporal

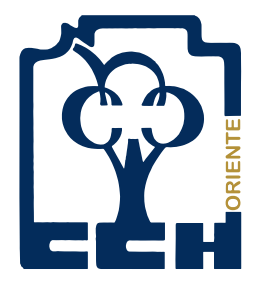

## Ciclo escolar 2022-2023

Para los alumnos que adeuden más de 8 asignaturas o la Universidad les haya autorizado una Suspensión Temporal y desean cursar o repetir 1ro y 2do o 3er y 4to semestres, deberán realizar lo siguiente:

## LLENAR SOLICITUD DE REINSCRIPCIÓN

Solicita un formato para repetir 1° y 2° o 3° y 4° semestres, el cual una vez de haber anotado los datos que ahí se te solicitan, entrégalo en la misma ventanilla de Servicios Escolares, en el horario de 09:00 a 13:00 hrs. y de 16:00 a 19:30 hrs. **A partir del 6 al 10 de junio de 2022** 

# 3

## **REALIZAR TU PAGO DE REINSCRIPCIÓN**

Puedes pagar tu reinscripción **a partir del 01 de junio** de manera presencial en los siguientes bancos o a través de transferencia bancaria:

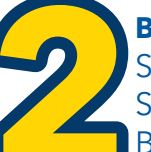

 BANCO
 NÚM. DE CONVENIO
 CLABE INTERBANCARIA

 SOCTIABANK S.A. ---- 3751 ---- NO DISPONIBLE

 SANTANDER S.A. ---- 6102 ---- 014180655015221193

 BBVA-BANCOMER----1300962 --- 012914002013009620

#### Utiliza tú número de cuenta como número de referencia en el banco.

Es importante que sepas que la aportación voluntaria que hagas, será para poyar programas y mejoras de las instalaciones del plantel.

## HOJA DE DATOS PERSONALES

1. A partir del 1° de junio de 2022, encontrarás en la página del Plantel www.cch-oriente.unam.mx, **LA HOJA DE DATOS PERSONALES** en la cual deberás anotar cuidadosamente, los datos que ahí te solicitan.

2. Subir a la **HOJA DE DATOS PERSONALES** una fotografía reciente, de frente y con ropa formal (no selfie). En la página encontrarás un manual que te indicará cómo realizar este proceso.

3. Subir tu comprobante de pago.

Recuerda que utilizar esta opción para regularizar tu situación escolar, concluirás el bachillerato en 4 años.

### **CONCLUYE TU REINSCRIPCIÓN**

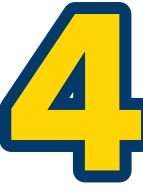

Después de subir la **HOJA DE DATOS PERSONALES** con tu fotografía y la orden de pago, imprime tu registro de asignaturas de 1° y 2° o 3° y 4° semestre: **28, 29 y 30 de junio de 2022, En agosto** deberás estar al pendiente de las fechas de la publicación para obtener tus horarios, en la página oficial del plantel.

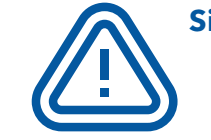

Si no llenas tu hoja de datos personales y tu comprobante de pago TU REINSCRIPCIÓN NO SERÁ VÁLIDA

CUALQUIER DUDA ENVÍA CORREO A: escolares.oriente@cch.unam.mx CON EL ASUNTO: REINSCRIPCIÓN A REPETIDORES Y SUSPENSIÓN TEMPORAL

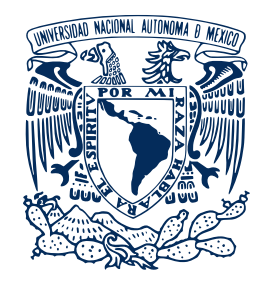

# Colegio de Ciencias y Humanidades Plantel Oriente SECRETARÍA DE ADMINISTRACIÓN ESCOLAR

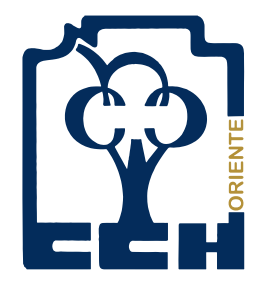

# Recursamiento 2023 - 1

La reinscripción para repetir asignaturas de 1° y 3° semestres en grupos ordinarios, se realizará vía internet en la dirección electrónica: http://www.cch-oriente.unam.mx

# 27, 28 y 29 de julio de 2022

Alumnos de generación 2020 y 2021 que deseen inscribirse a esta opción para regularizar su situación escolar y que estén inscritos formalmente en 5° y 6° semestres que adeuden asignaturas de 1° y/o 3°semestres. También podrán inscribirse los alumnos de generación 2022, inscritos en 3° y 4°. semestres, que adeuden asignaturas de 1°. semestre.

No podrás Las asignaturas se seleccionar Puedes solicitar imparten exclusivamente asignaturas que se de 13:00 a 15:00 hrs. inscripción a recursamiento empalmen en horario de dos asignaturas entre semana. los días viernes máximo, de primero y/o Deberás tener disponible (por ejemplo TLRIID y esa franja de horas, de no tercero semestres. Matemáticas), etc. ser así, no puedes solicitarlo.

CUALQUIER DUDA ENVÍA CORREO A: escolares.oriente@cch.unam.mx CON EL ASUNTO: INSCRIPCIÓN A RECURSAMIENTO 2023-1